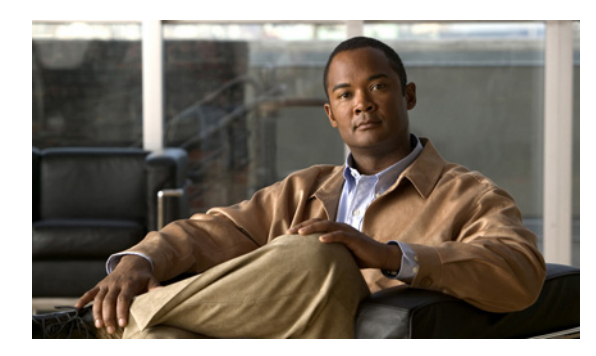

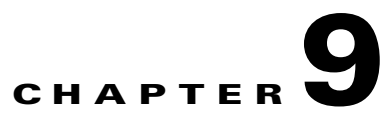

# **Configuring Advanced Maintenance Settings for the Cisco Unified Videoconferencing 5000 MCU**

- Backing Up Your Cisco Unified Videoconferencing 5000 MCU Configuration, page 9-1
- Restoring Your Cisco Unified Videoconferencing 5000 MCU Configuration, page 9-2
- Restoring Factory Default Settings, page 9-2
- How to Work with Advanced Commands for the Cisco Unified Videoconferencing 5000 MCU, page 9-3
- How to Manage Cisco Unified Videoconferencing 5000 MCU Software, page 9-6
- Restarting the Cisco Unified Videoconferencing 5000 MCU, page 9-7
- Contacting Customer Support, page 9-8

## Backing Up Your Cisco Unified Videoconferencing 5000 MCU Configuration

You can save MCU configuration settings to a file and then export this file to a storage device on your network. You can use the saved configuration file to restore the settings to the current MCU or to configure a similar MCU.

The exported file is a .zip file that includes a .val file and a .xml file.

#### Procedure

- **Step 1** Select the **K** icon.
- Step 2 Select Backup configuration.
- **Step 3** Save the configuration settings file to your chosen location.

The .zip extension is automatically appended to the file name.

## **Restoring Your Cisco Unified Videoconferencing 5000 MCU Configuration**

You can import the settings of a saved MCU configuration file from a storage device on your network. You can use the saved configuration file to restore the settings to the current MCU or to configure another MCU.

The imported file is a .zip file that includes a .val file and a .xml file.

#### Procedure

| Step 1 | Select the <b>X</b> icon.                                                      |
|--------|--------------------------------------------------------------------------------|
| Step 2 | Select Restore configuration.                                                  |
| Step 3 | Select Browse.                                                                 |
| Step 4 | Navigate to and select the configuration file you want to import.              |
|        | The file must have an .ini extension.                                          |
| Step 5 | Select Restore.                                                                |
| Step 6 | Select <b>Continue</b> to upload the new configuration settings.               |
|        | The restore procedure causes all current configuration to be permanently lost. |
|        | The system shuts down for a few minutes and then restarts automatically.       |
|        | All active conferences are disconnected.                                       |
| Step 7 | Select <b>OK</b> to complete the restore procedure.                            |

## **Restoring Factory Default Settings**

### Procedure

| Step 1 | Select the X icon.                                                                                                    |
|--------|----------------------------------------------------------------------------------------------------|
| Step 2 | Select Restore factory defaults.                                                                                         |
| Step 3 | Select <b>Continue</b> to upload the new configuration settings, or select <b>Cancel</b> to abort the restore procedure. |
|        | The restore procedure causes all current configuration to be permanently lost.                                           |
|        | The system shuts down for a few minutes and then restarts automatically.                                                 |
|        | All active conferences are disconnected.                                                                                 |
| Step 4 | Select <b>OK</b> to complete the restore procedure.                                                                      |

## How to Work with Advanced Commands for the Cisco Unified Videoconferencing 5000 MCU

You can send text-based commands used for the enhanced control of the MCU.

We recommend that only advanced users or users who have consulted with Cisco Customer Support perform actions involving advanced commands.

- Viewing Available Advanced Commands, page 9-3
- Modifying Advanced Commands, page 9-6
- Sending Advanced Commands, page 9-6

### **Viewing Available Advanced Commands**

 Table 9-1 lists all available advanced commands.

### Procedure

- Step 1 Select the **K** icon.
- Step 2 Select Advanced parameters.

### Table 9-1 List of Available Advanced Commands

| Command                           | String                      | Description                                                                                                    | Parameters        | Default |
|-----------------------------------|-----------------------------|----------------------------------------------------------------------------------------------------|-------------------|---------|
| H323 RAS port<br>number           | h323rasport                 | Sets the H.323<br>RAS port number.                                                                                         |                   | 1719    |
| H323 SIG port<br>number           | h323sigport                 | Sets the H.323<br>Signaling port<br>number.                                                                                |                   | 1720    |
| Registration mode                 | h323gkregmode               |                                                                                                    |                   |         |
| SIP support video fast            | sipsupportvfu               |                                                                                                    | disable           | Enabled |
| update                            |                             |                                                                                                    | enable            |         |
| Minimal new speaker<br>interval   | minnewspeakerinterval       | Sets the minimum<br>length of time (in<br>milliseconds) an<br>attendee must wait<br>before becoming<br>the active speaker. |                   | 3000    |
| Enable DTMF<br>conference control | dtmfconferencecontrolenable |                                                                                                    | disable<br>enable | Enabled |
| Register conference<br>ID         | mcuregisterconfname         | Registers<br>conference ID (on<br>the Gatekeeper or<br>SIP server).                                                        | disable<br>enable | Enabled |

| Command                | String                          | Description                                                    | Parameters  | Default                  |
|------------------------|---------------------------------|----------------------------------------------------------------|-------------|--------------------------|
| Participants join      | mcujoinpolicy                   |                                                                | All         | All                      |
| conference policy      |                                 |                                                                | Invite Only |                          |
| External conference    | externalconferenceauthorization |                                                                | None        | None                     |
| policy authorization   |                                 |                                                                | Notify      |                          |
|                        |                                 |                                                                | Authorize   |                          |
| Unit location          | boardlocation                   | Indicates where<br>the unit is<br>physically located.          | String      | None                     |
| SNMP read password     | snmpreadpassword                | SNMP read community                                            | String      | RVGET2                   |
| SNMP write<br>password | snmpwritepassword               | SNMP write community                                           | String      | RVSET2                   |
| H.323 status show      | h323statusshow                  | Prints a snapshot<br>of H.323<br>stack-related<br>information. |             |                          |
| H.323 stack show       | h323stackshow                   | Enables H.323<br>stack prints.                                 |             | H.323 stack printing is  |
| H.323 stack hide       | h323stackhide                   | Disables H.323<br>stack prints.                                |             | disabled by default.     |
| SIP status show        | sipstatusshow                   | Prints a snapshot<br>of SIP<br>stack-related<br>information.   |             |                          |
| SIP stack show         | sipstackshow                    | Enables SIP stack prints.                                      |             | SIP stack<br>printing is |
| SIP stack hide         | sipstackhide                    | Disables SIP stack prints.                                     |             | disabled by default.     |
| H.239 Live Mode        | h239livemode                    |                                                                | disable     | Enabled                  |
|                        |                                 |                                                                | enable      |                          |
| H.239 Duo Video        | h239duovideo                    |                                                                | disable     | Disabled                 |
|                        |                                 |                                                                | enable      |                          |

### Table 9-1 List of Available Advanced Commands (continued)

| Command                            | String                      | Description                                                                                                   | Parameters                                                                                                    | Default |
|------------------------------------|-----------------------------|----------------------------------------------------------------------------------------------------|----------------------------------------------------------------------------------------------------|---------|
| Unit Notify Level                  | notifylevel                 | Sets the MCU log<br>notify level filter                                                                       | Fatal—MCU cannot continue<br>to provide service<br>(unrecoverable error).                                                                                                    | Debug 3 |
|                                    |                             |                                                                                                    | Error—User functionality<br>problem (for example, call<br>connect failure or no resources<br>available).                                                                                          |         |
|                                    |                             |                                                                                                    | Warning—User functionality<br>problem but the MCU can<br>continue to provide service.                                                                                                    |         |
|                                    |                             |                                                                                                    | Info—Status prints for<br>Customer Support use.                                                                                                    |         |
|                                    |                             |                                                                                                    | Advanced—Like Info but more detailed.                                                                                                    |         |
|                                    |                             |                                                                                                    | Debug 1 through Debug<br>4—Debug levels.                                                                                                    |         |
| Waiting Room<br>Indication Timeout | setwaitingroomindtimeout    | Indicates the<br>length of time (in<br>milliseconds)<br>between waiting<br>room<br>announcements.             |                                                                                                    |         |
| Display Cascaded<br>Endpoint Name  | cascadedisplayendpointname  | When enabled, the<br>text overlay on the<br>subframe from the<br>slave conference is<br>the endpoint<br>name. | disable<br>enable                                                                                                    | Enabled |
| Handle DTMF After<br>Notification  | handledtmfafternotification | Instructs the MCU<br>to send DTMF<br>signals to an<br>external server and<br>other specified<br>destinations. | no—MCU sends DTMF<br>signals to the external server<br>only.<br>yes—MCU sends DTMF<br>signals to the external server<br>and to the destination set by the<br>DTMF forwarding advanced<br>command. |         |
| DTMF Forwarding<br>Target          | dtmfforwardto               | Indicates the target<br>of DTMF<br>forwarding.                                                                | to all—All endpoints in the<br>conference.<br>to gateways—To gateways<br>only.                                                                                                    | None    |
|                                    |                             |                                                                                                    | to none—DTMF is disabled.                                                                                                    |         |

### Table 9-1 List of Available Advanced Commands (continued)

| Command                  | String         | Description            | Parameters | Default |
|--------------------------|----------------|------------------------|------------|---------|
| DTMF Detection           | dtmfalwaysopen |                        | disable    | Enabled |
| Before<br>Authentication |                |                        | enable     |         |
| CS Logging               | cslog          | Display Customer       | start      |         |
|                          |                | Support-relevant logs. | stop       |         |
|                          |                | U                      | status     |         |

 Table 9-1
 List of Available Advanced Commands (continued)

### **Modifying Advanced Commands**

### Procedure

| Step 1 | Select the X icon.                                                                      |
|--------|-----------------------------------------------------------------------------------------|
| Step 2 | Select Advanced parameters.                                                             |
| Step 3 | Select the arrow in the Review column for the advanced command that you want to modify. |
| Step 4 | Modify the value for the parameter in the Value field.                                  |
| Step 5 | Select Apply.                                                                           |

### **Sending Advanced Commands**

### Procedure

| Step 1 | Select the 🔀 🖬 icon.                                                                      |
|--------|-------------------------------------------------------------------------------------------|
| Step 2 | Select Advanced parameters.                                                               |
| Step 3 | Locate the CLI section and select More.                                                   |
| Step 4 | Enter a command in the <b>Command</b> field.                                              |
| Step 5 | Enter a parameter value for the command (where applicable) in the <b>Parameter</b> field. |
| Step 6 | Enter a value for the parameter (where applicable) in the Value field.                    |
| Step 7 | Select Execute.                                                                           |
|        |                                                                                           |

## How to Manage Cisco Unified Videoconferencing 5000 MCU Software

- Upgrading Cisco Unified Videoconferencing 5000 MCU Software, page 9-7
- Restoring a Previous Software Version, page 9-7

## **Upgrading Cisco Unified Videoconferencing 5000 MCU Software**

### Procedure

| Step 1 | Select the <b>X</b> icon.                                                                              |
|--------|----------------------------------------------------------------------------------------------------|
| Step 2 | Select Update software.                                                                                |
| Step 3 | Select Browse and navigate to required MCU upgrade package.                                            |
| Step 4 | Select Update.                                                                                         |
|        | The system shuts down for a few minutes and then restarts automatically.                               |
|        | All active conferences are disconnected.                                                               |
| Step 5 | Select Continue.                                                                                       |
| Step 6 | As soon as the update process has finished, the MCU reboots and reloads with the new software version. |

### **Restoring a Previous Software Version**

### Procedure

Procedure

| Step 1 | Select the X icon.                                                                                     |
|--------|----------------------------------------------------------------------------------------------------|
| Step 2 | Select Update software.                                                                                |
| Step 3 | Select Roll back.                                                                                      |
|        | The system shuts down for a few minutes and then restarts automatically.                               |
|        | All active conferences are disconnected.                                                               |
| Step 4 | Select Continue.                                                                                       |
| Step 5 | As soon as the update process has finished, the MCU reboots and reloads with the new software version. |

# **Restarting the Cisco Unified Videoconferencing 5000 MCU**

| Step 1 | Select the X icon.                                                       |
|--------|--------------------------------------------------------------------------|
| Step 2 | Select <b>Restart unit</b> .                                             |
|        | The system shuts down for a few minutes and then restarts automatically. |
|        | All conferences are disconnected.                                        |
| Step 3 | Select Continue.                                                         |

## **Contacting Customer Support**

#### Procedure

- **Step 1** Select the **X** icon.
- Step 2 Select Contact Customer Support.

The Contacting Customer Support window displays the Customer Support contact details.

**Step 3** (Optional) Select **Create** to create a snapshot file of bundled logs and configuration files which you can send to Cisco Customer Support for debugging purposes.

The snapshot file contains the last 24 hours of MCU activity and is approximately 10 MB in size. The snapshot file contains the following information about the MCU system:

- Inventory file
- Configuration files
- Log files for the previous 24 hours
- All initialization log files
- All exception log files

Events and alarms logs